お得意様各位

平成31年1月10日 株式会社 タテムラ システムサービス課 福生市牛浜104

#### System-V 償却資産申告書・電子申告システムのネット更新について

拝啓 時下ますますご清栄のこととお慶び申し上げます。平素は格別のお取引を賜り誠にあり がとうございます。

平成31年以降償却資産申告書プログラムが完成致しましたのでお知らせ致します。

電子申告システムにおきましては、System-V限定の法人税申告書追加オプションにある特別償 却付表1・付表3・付表9・付表20対応を行いました。

※平成31年1月4日以降、e-Taxソフトを必ず一度開いて更新を行って下さい。
※弊社プログラムにおいては、顧問先の「申告のお知らせ」を税理士メッセージボックスへ転送する設定は未対応です。
e-Taxを利用した設定方法につきましては、同封の『e-Tax委任関係の登録方法』をご一読下さい。
※確定申告関係の電子申告対応版は1月下旬~2月上旬に更新予定です。

つきましては同封の資料を参照の上、更新作業を行っていただきますようお願い申し上げます。 今後とも倍旧のお引き立ての程、宜しくお願い申し上げます。

敬具

# \_\_ 送付資料目次

※改正保守のご加入(未納含む)及びご注文にもとづき、以下の内容を同封しております。

### 送付プログラム

プログラムの送付はございません。ネット更新をお願い致します。

### 取扱説明書

・http://www.ss.tatemura.com/ より確認できます。

#### 案内資料

- 送付内容のお問い合わせ先 ――

送付内容に関するお問い合わせにつきましては、サービス課までご連絡下さいますよう お願いします。 尚、保守にご加入のお客様はフリーダイヤルをご利用下さい。 TEL 042-553-5311(AM10:00~12:00 PM1:00~3:30)

FAX 042-553-9901

System-V ネット更新作業手順

プログラム等のネット更新をご希望のお客様には、弊社システムに更新があった場合マルチ ウィンドウ端末起動時に以下のメッセージを表示するようになっております。

> プログラム更新 OO 個のファイルが新しくなっています 1000番の4で更新できます \*\*\* 以上を読んだら Enter を押してください \*\*\*

また、同時に更新内容につきましては、あらかじめご登録いただいているメールアドレスに 更新のお知らせを送信致します。

上記メッセージを表示した場合、System-Vの更新(サーバー側)及び電子の環境更新(各端末側) がございますので、以下の作業手順に従って更新作業を行って下さい。

サーバーの更新方法

① [F10] データ変換より、[1000] U P (更新)を選択します。

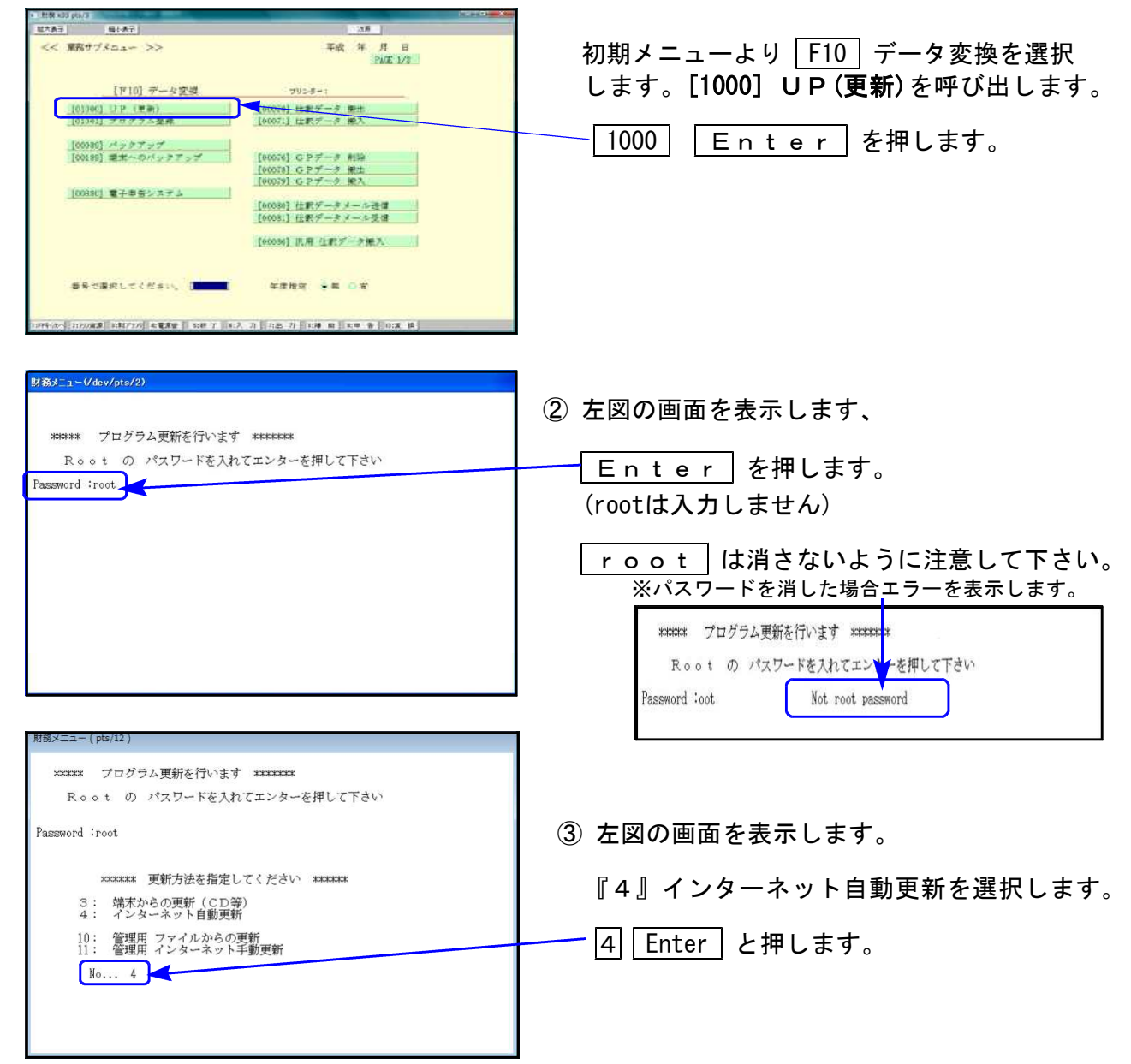

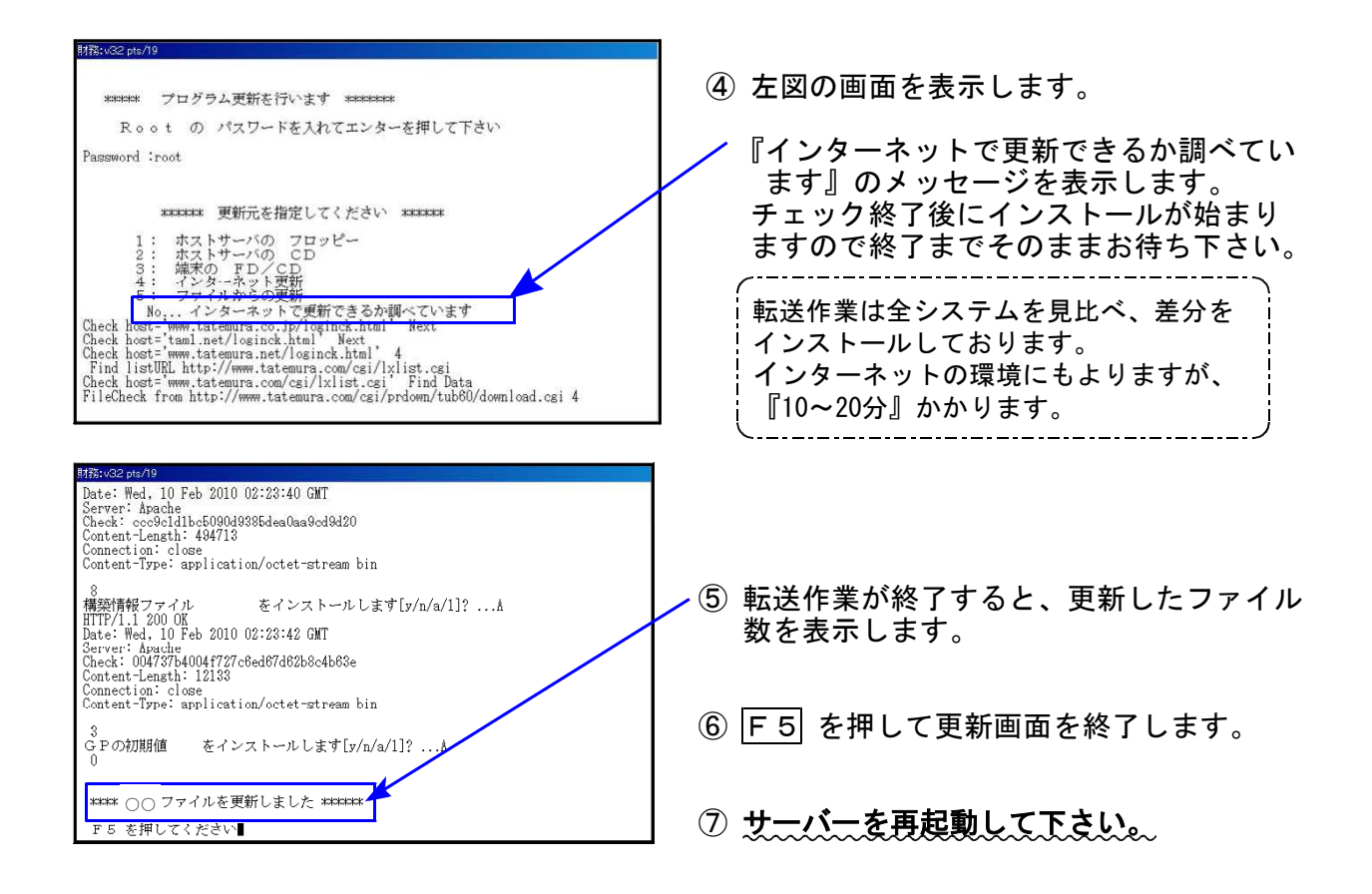

転送後のバージョン確認

下記のプログラムは F9(申告·個人·分析)の1頁目、F10(データ変換)の1頁目に 表示します。

| PG番号 | プログラム名  | HD-VER | 備考                                              |
|------|---------|--------|-------------------------------------------------|
| 180  | 償却資産申告書 | V-1.40 | 個人の場合、住所・電話番号の転記元について機能<br>改善を行いました             |
| 880  | 電子申告    | V-1.55 | 平成31年1月4日のe-Tax更新に対応し、特別償却の<br>付表の変換・送信追加を行いました |

※電子申告をご利用のコンピュータにおきましては、以下の電子申告環境設定 インストールも行って下さい。

# 《 Windows 10/8/7 》 電子申告 環境設定インストール方法 ※電子申告をご利用のコンピュータでのみ作業を行って下さい※ 19.01

- ・インストールを行う際は、全てのプログラムを終了して下さい。(マルチウィンドウ端末も 閉じて下さい。)終了せずインストールを行うとプログラムが正常に動作しません。
- 下記に沿って各端末機でインストール作業を行って下さい。

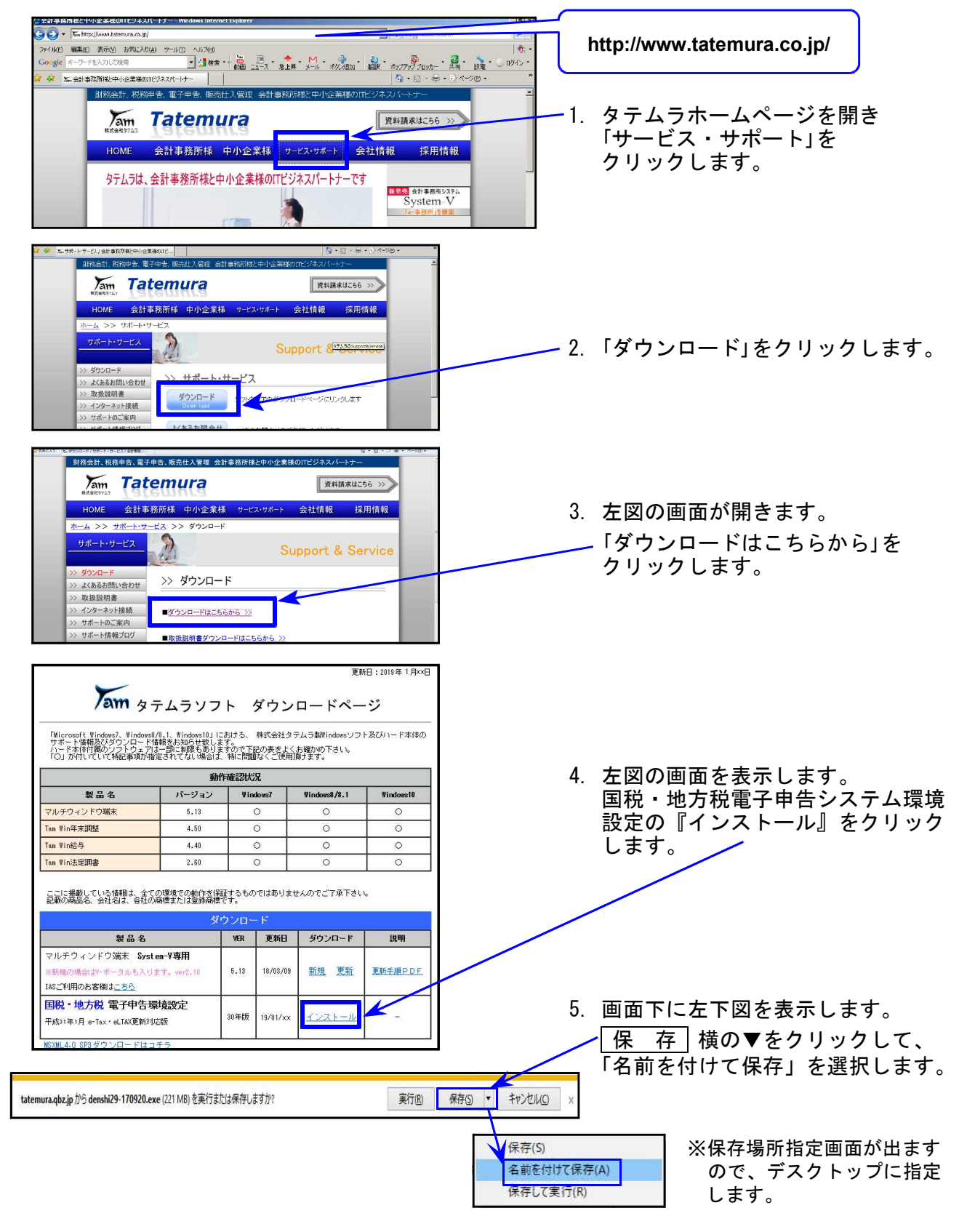

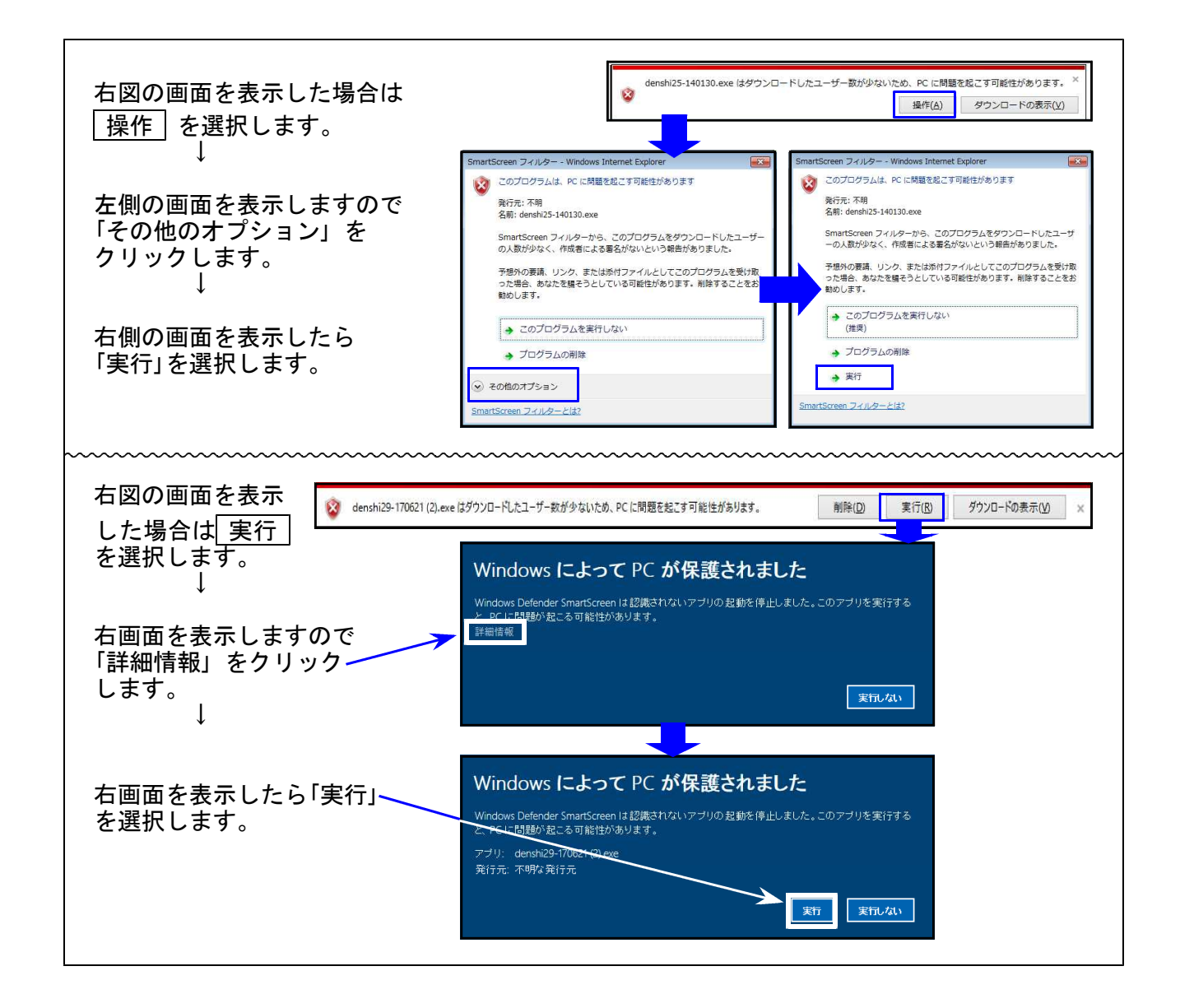

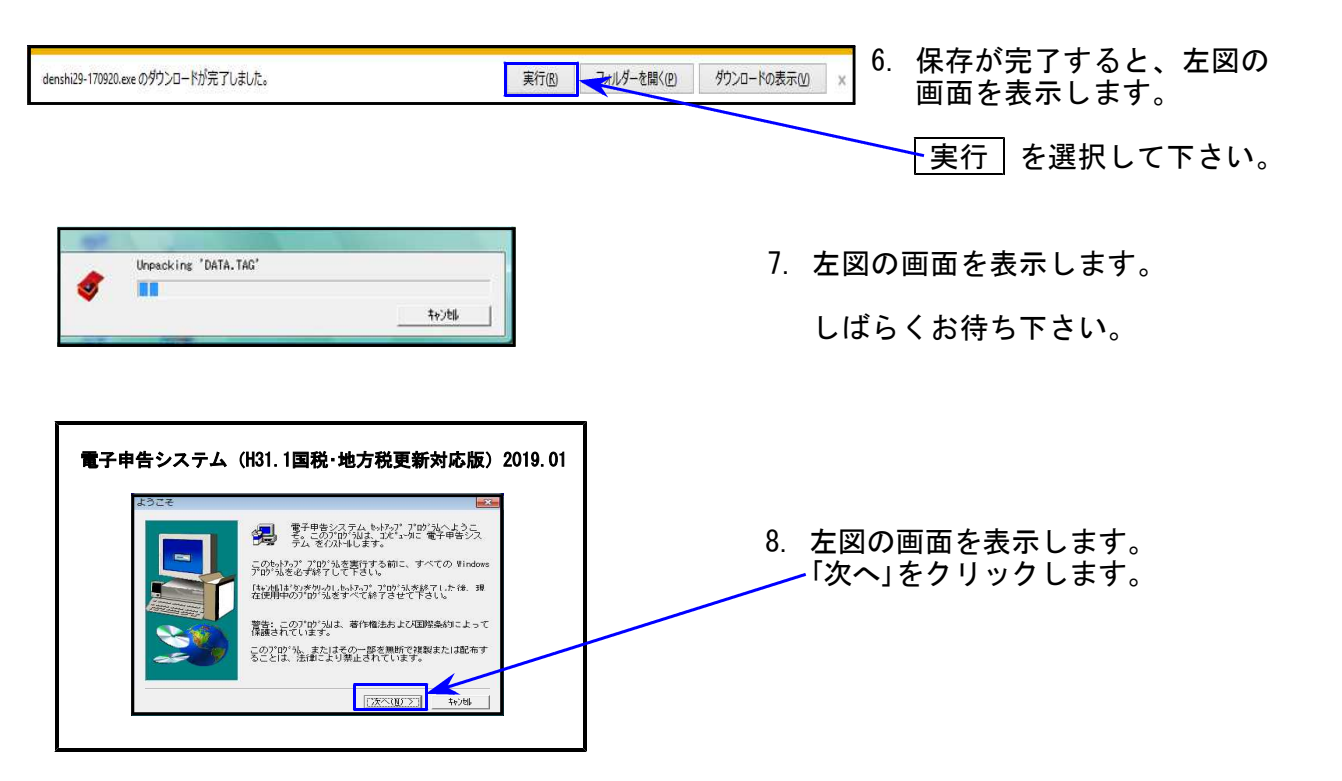

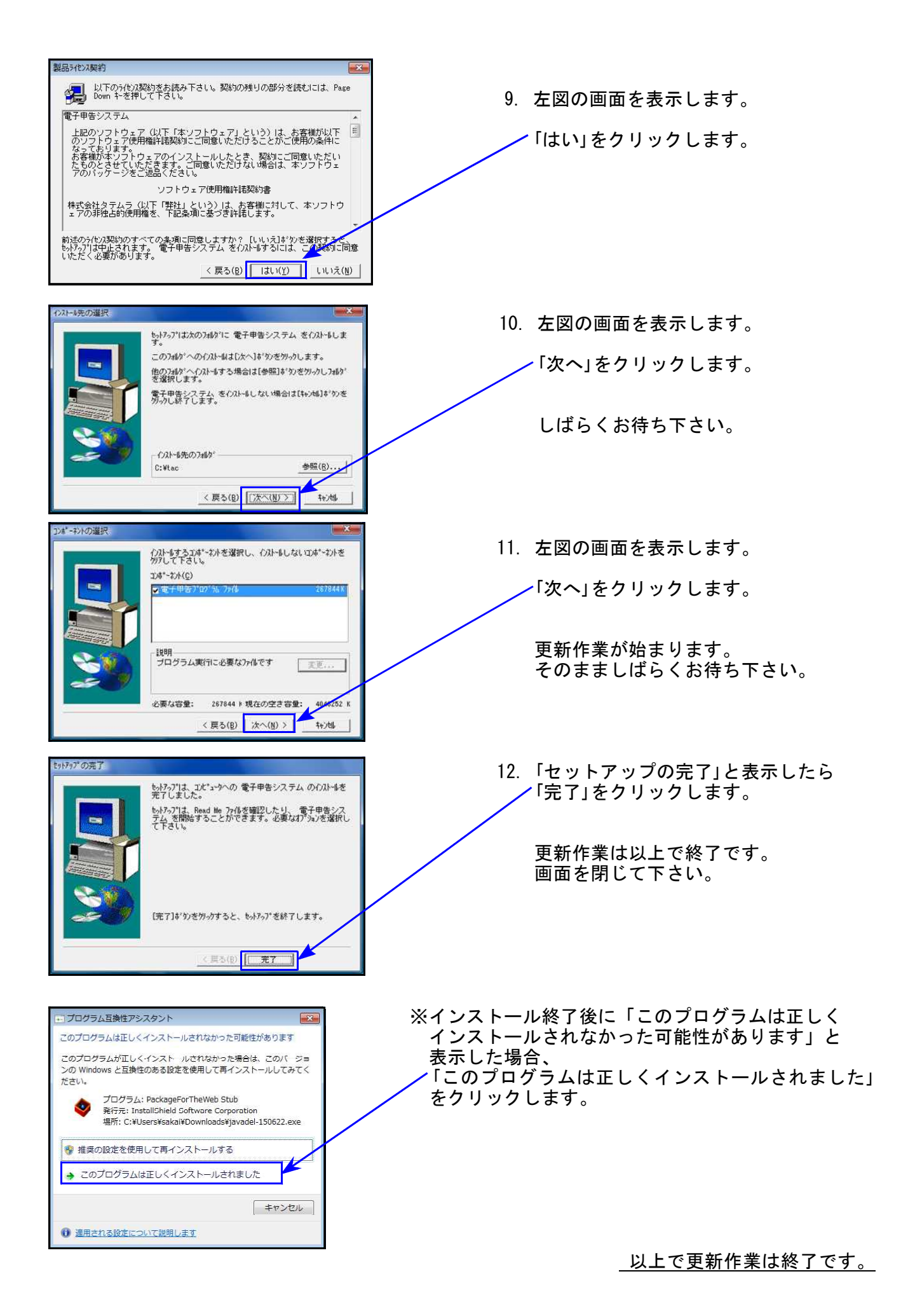

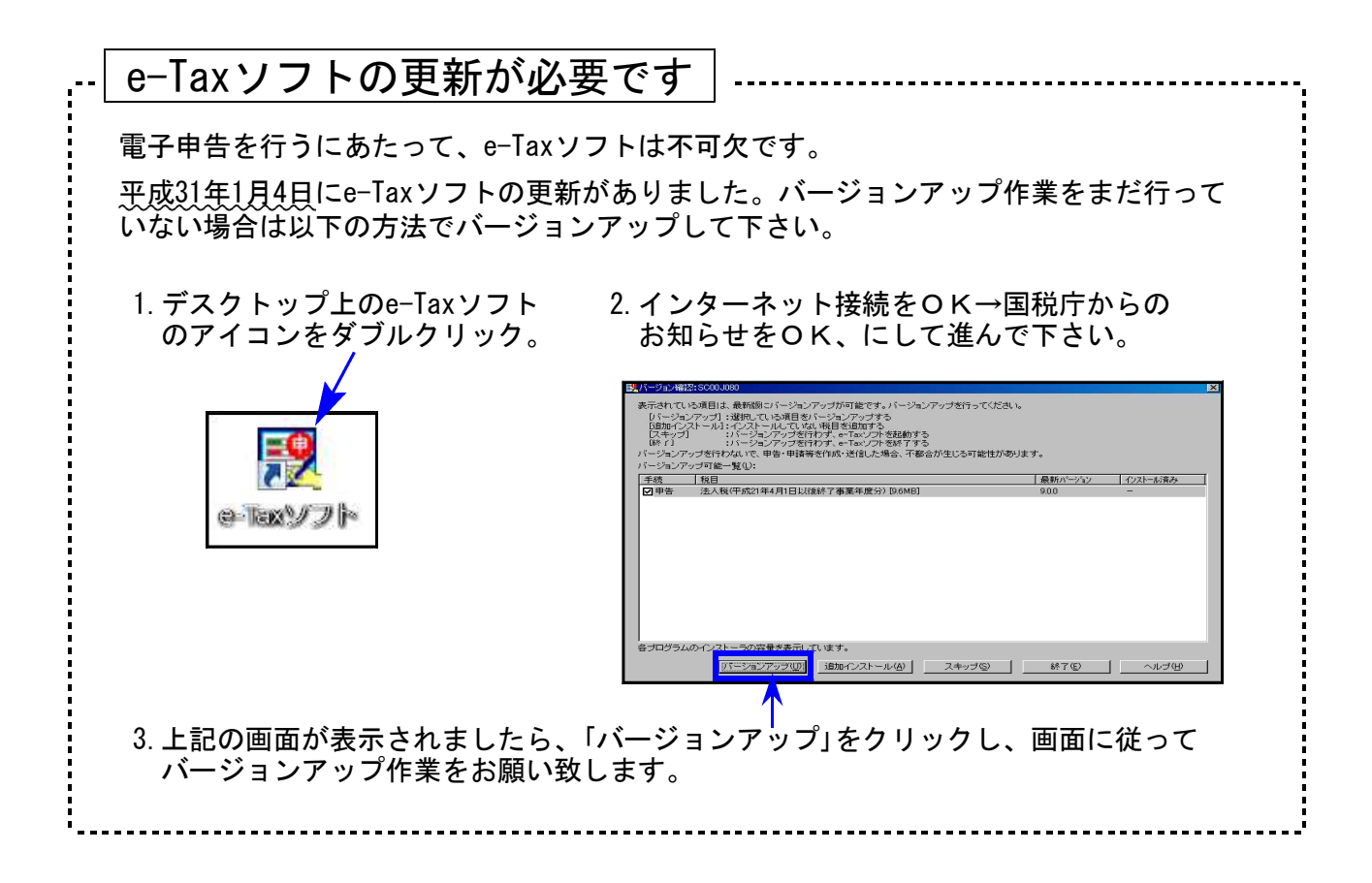

## 個人の場合、「住所・電話番号」の転記元について機能改善しました。

今までGP申告情報登録の納税地ボタンによって、転記元を変えていました。 自宅選択時:自宅住所・自宅電話番号を転記 自宅以外を選択:事業所住所・事業所電話番号を転記

個人の場合は住民票のある住所を記載することとなっていることから、納税地選択に関係 なく、GP申告情報登録の自宅住所・自宅電話番号を転記するようにしました。(上書き可)

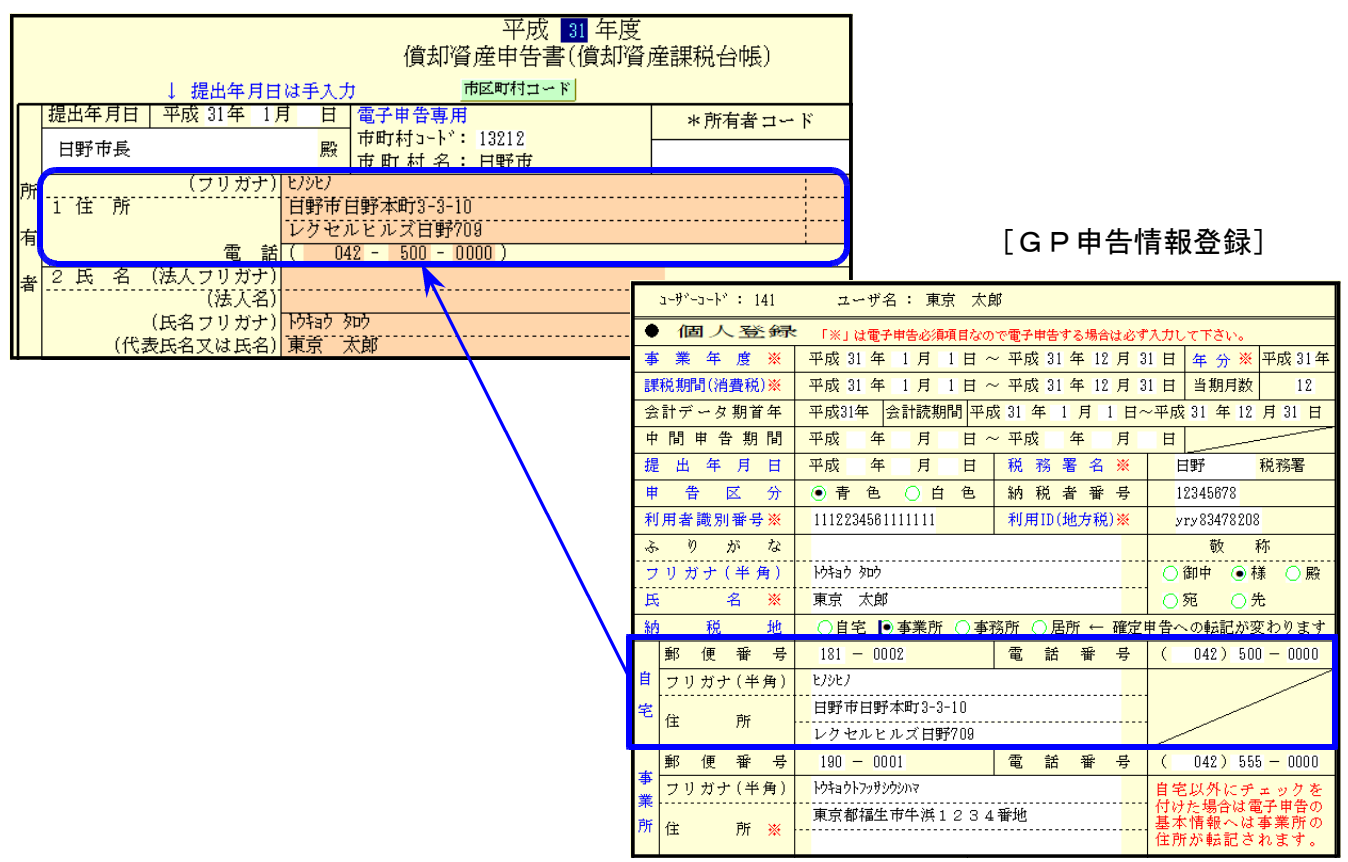

# 電子申告システム 更新内容

19.01

### 【国税】平成31年1月4日のe-Tax更新で「特別償却の付表」も送信対応となりましたので、 [110]新法人税申告書オプションプログラム内の『特別償却の付表』もデータ変換 して電子申告できるよう、機能追加しました。

| 区分        | 分表番号及び別表名       |           | か 表番号及び別表名     |           | ・表番号及び別表名        |   | 区分表番号及び別表名     |  |
|-----------|-----------------|-----------|----------------|-----------|------------------|---|----------------|--|
| $\square$ | 【特別控除】          | $\square$ |                | $\square$ | 【特別償却の付表】        |   | 【地方税申告書】       |  |
| 1         | [9631] 別表6-3付表1 | 1         | [9106] 別表10-6  | 1         | [9901] 特別償却の付表1  | 1 | [6005] 第6号 別表5 |  |
| 1         | [9066] 別表6-6    | 1         | [9145] 別表1 4-5 | 1         | [9903] 特別償却の付表3  |   |                |  |
| 1         | [9067] 別表6-7    | 1         | [9169] 別表16-9  | 1         | [9909] 特別償却の付表 9 |   |                |  |
| 1         | [9068] 別表6-8    |           |                | 1         | [9920] 特別償却の付表20 |   |                |  |
| 1         | [9069] 別表6-9    |           |                |           |                  |   |                |  |

※弊社プログラムにおいては、顧問先の「申告のお知らせ」を税理士メッセージボックス へ転送する設定は未対応です。 e-Taxを利用した設定方法につきましては、同封の 『e-Tax委任関係の登録方法』をご一読下さい。

# [889:個人委任登録]を追加しました。 ※現時点では、国税IDと暗証番号の管理表としてお使い下さい。

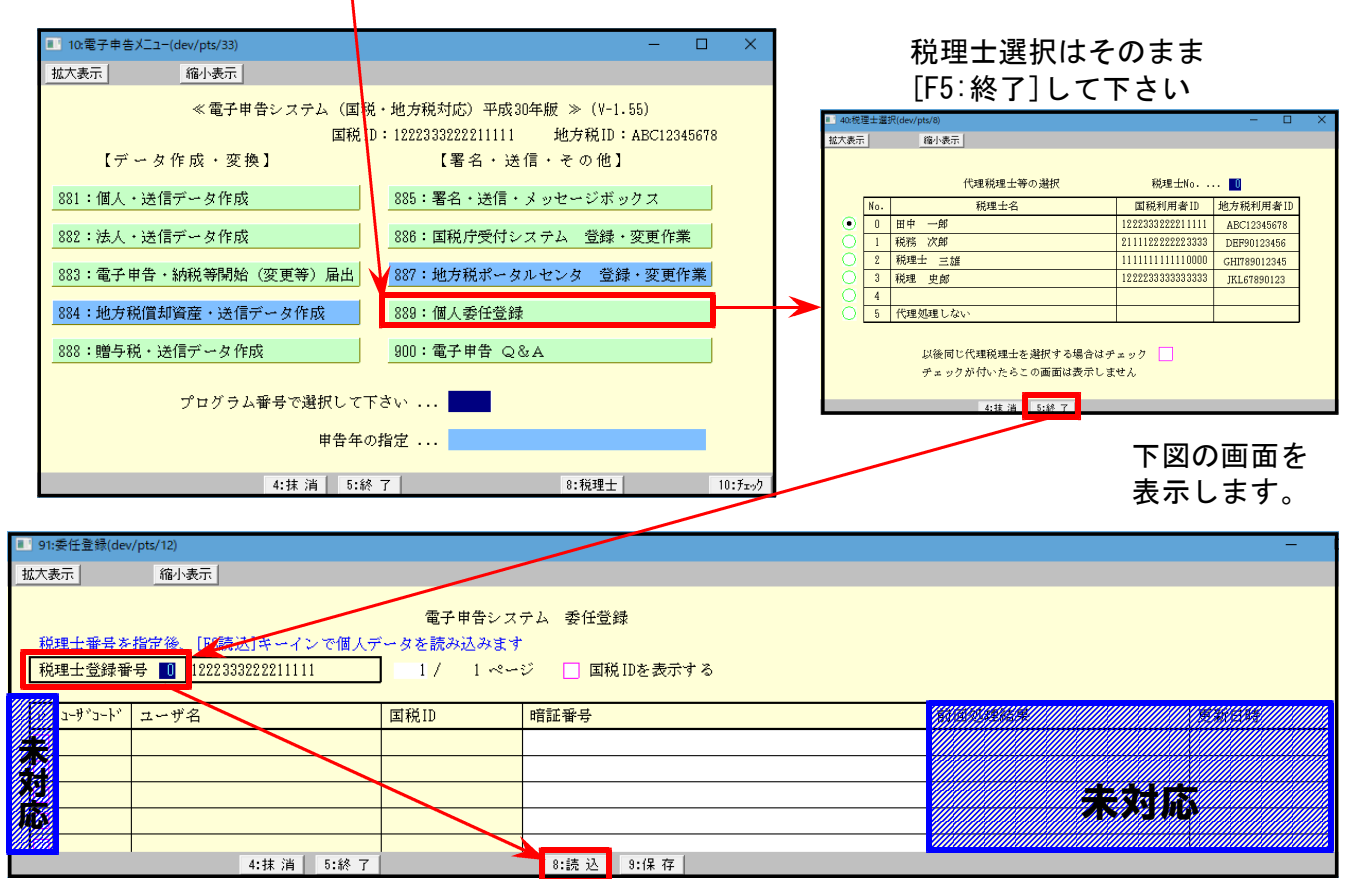

税理士登録番号を指定後、[F8:読込]キーを押すと、[880]電子申告システムのプログラム年と 同じ年の[1100]GP申告情報登録・個人データで当該税理士IDを読込んで表示します。 ※今回は平成30年データを読込みます。

| 電子申告システム 委任登録                                                                                                    |      |           |        |      |  |  |  |  |  |
|----------------------------------------------------------------------------------------------------|------|-----------|--------|------|--|--|--|--|--|
| 税理士番号を指定後、[F8読込]キーインで個人データを読み込みます                                                                                                    |      |           |        |      |  |  |  |  |  |
| 税理土登録番号 <b>□</b> 1222333222211111 1 / 1 ページ □ 国税 IDを表示する                                                                                                    |      |           |        |      |  |  |  |  |  |
| ν コーザコード ユーザ名                                                                                                    | 国税ID | 暗証番号      | 前回処理結果 | 更新日時 |  |  |  |  |  |
| □ 1001 東京 太郎                                                                                                    |      |           |        |      |  |  |  |  |  |
| 1003 麹町 一郎                                                                                                    |      |           |        |      |  |  |  |  |  |
| 1010 杉並 花子                                                                                                    |      |           |        |      |  |  |  |  |  |
| 1020 国分寺 広                                                                                                    |      |           |        |      |  |  |  |  |  |
| 4:抹 消 5:終 了                                                                                                    |      | 8:読込 9:保存 | -      | 1    |  |  |  |  |  |
| (F5:終了]キーを押すと保存確認対話を<br>表示します。[F5]キーで書き込みます。 (F5:終了]キーで書き込みます。 (F5]キーで書き込みます。 (F5]キーで書き込みます。 (F5]キーで書き込みます。 (I) 暗証番号 (I) 暗証番号 (I) I) IIIIIIIIIIIIIIIIIIIIIIIIIIII |      |           |        |      |  |  |  |  |  |

今後、この画面から委任登録ができるようになる予定です。 ※承認はe-Taxホームページからしかできません。